## TW-EAV510 v2: ETHERNET-PORTTI 4 MUUTTAMINEN WAN-PORTIKSI

- Laitteessa tulee olla ohjelmistoversio 2.32c.7-12 tai uudempi
- Laite konfiguroidaan ethernet-portista 2. Muita koneita/laitteita ei saa olla kiinni samanaikaisesti laitteessa.
- 1. Kirjaudutaan laitteen hallintaan osoitteessa 192.168.0.254 (admin/admin)
- 2. Valitaan kohta asetukset / lähiverkko / ohjelmistorajapintojen yhdistäminen
- 3. Klikataan rasti bridge-kohdan poista-ruutuun ja klikataan poista

|                                                         | Asetukset                                        |                                           |                      |                      |                                  |  |  |  |  |  |  |  |  |
|---------------------------------------------------------|--------------------------------------------------|-------------------------------------------|----------------------|----------------------|----------------------------------|--|--|--|--|--|--|--|--|
| ▶Tietoa laitteesta                                      | <ul> <li>Ohjelmistorajapintojen yhdis</li> </ul> | stäminen                                  |                      |                      |                                  |  |  |  |  |  |  |  |  |
| ✓Asetukset                                              | Pyhmien eristys                                  |                                           | Pôôle -              | Paalla               |                                  |  |  |  |  |  |  |  |  |
| Lähiverkko (LAN)                                        | rightmen ensigs                                  |                                           | Fadile 🗆             |                      |                                  |  |  |  |  |  |  |  |  |
| Ethernet                                                | Tallenna                                         |                                           |                      |                      |                                  |  |  |  |  |  |  |  |  |
| IPv6-automaattiasetus                                   |                                                  |                                           |                      |                      |                                  |  |  |  |  |  |  |  |  |
| Ohjelmistorajapintojen                                  | Rynmien maaritykset                              |                                           |                      |                      |                                  |  |  |  |  |  |  |  |  |
| yhdistäminen                                            | Maksimi määrä ohjelmoitavia                      | Maksimi määrä ohjelmoitavia tietueita: 16 |                      |                      |                                  |  |  |  |  |  |  |  |  |
| <ul> <li>Langaton verkko (WLAN)</li> </ul>              | Ryhmän nimi                                      | Poista                                    | Ulkoverkon liitännät | Sisäverkon liitännät | DHCP-palvelimen valmistajatunnus |  |  |  |  |  |  |  |  |
| Ulkoverkko(WAN)                                         |                                                  |                                           | atm0.1               | P1                   |                                  |  |  |  |  |  |  |  |  |
| Järjestelmä                                             | Default                                          |                                           | atm1.1               | P2                   |                                  |  |  |  |  |  |  |  |  |
| ▶ USB                                                   | Default                                          |                                           | ptm0.1               | P3                   |                                  |  |  |  |  |  |  |  |  |
| ▶ IP-tunneli                                            |                                                  |                                           | atm2.2               | TW-EAV510v21F5B      |                                  |  |  |  |  |  |  |  |  |
| Turvallisuus                                            |                                                  |                                           | ptm0.2               | P4/EWAN              |                                  |  |  |  |  |  |  |  |  |
| Laatuluokitustoiminnot                                  |                                                  |                                           | atm0.2               |                      |                                  |  |  |  |  |  |  |  |  |
| ▶ NAT                                                   | Bridge                                           |                                           | atm1.2               |                      |                                  |  |  |  |  |  |  |  |  |
| <ul> <li>Herätä laite Ethernet-<br/>portissa</li> </ul> |                                                  |                                           | atm2.1               |                      |                                  |  |  |  |  |  |  |  |  |
| ▶VPN                                                    | Lisää Poista                                     |                                           |                      |                      |                                  |  |  |  |  |  |  |  |  |
| ►Lisäasetukset                                          |                                                  |                                           |                      |                      |                                  |  |  |  |  |  |  |  |  |
| Kieli/Language                                          |                                                  |                                           |                      |                      |                                  |  |  |  |  |  |  |  |  |

- 4. Seuraavaksi valitaan kohta asetukset / ulkoverkko / ulkoverkon palvelu
- 5. Klikataan rasti poista-kohtaan kaikille riveille, joissa on bridge-asetus
- 6. Klikataan poista
- 7. Tämän jälkeen klikataan lisää-painiketta

|                      | Asetukset                |              |               |           |           |              |              |              |              |                           |               |                     |        |
|----------------------|--------------------------|--------------|---------------|-----------|-----------|--------------|--------------|--------------|--------------|---------------------------|---------------|---------------------|--------|
| a laitteesta         | Ulkoverkon palvelu       |              |               |           |           |              |              |              |              |                           |               |                     |        |
| ukset                | ATM-ohjelmistorajapinta  |              |               |           |           |              |              |              |              |                           |               |                     |        |
| hiverkko (LAN)       | Ohjelmistorajapinta      | Kuvaus       | Тууррі        | VPI / VCI | Vlan8021p | VlanMuxId    | Igmp         | NAT          | Palomuuri    | IPv6                      | MId           | Poista              | Muuta  |
| ngaton verkko (WLAN) | atm0.1                   | ipoe 0 0 33  | IPoE          | 0/33      | N/A       | N/A          | Päälle       | Päälle       | Päälle       | Pois päältä               | Pois päältä   |                     | Muut   |
| overkko(WAN)         | atm0.0                   | hp 0 0 00    | Deider        | 0.00      |           |              | Dele e Pelle | Daia a sala  | Dala a sala  | r olo public              | r olo publici |                     | Hard   |
| lkoverkon palvelu    | atmu.2                   | br_0_0_33    | Bridge        | 0733      | N/A       | N/A          | Pois paalta  | Pois paalta  | Pois paaita  |                           |               |                     | Muut   |
| DSL                  | atm1.1                   | ipoe_0_0_100 | IPOE          | 0/100     | N/A       | N/A          | Päälle       | Päälle       | Päälle       | Pois päältä               | Pois päältä   |                     | . Muut |
| NR                   | atm1.2                   | br_0_0_100   | Bridge        | 0/100     | N/A       | N/A          | Pois päältä  | Pois päältä  | Pois päältä  |                           |               | <b>v</b>            | Muuf   |
| rjestelmä            | atm2.1                   | br 0 0 35    | Bridge        | 0/35      | N/A       | N/A          | Pois päältä  | Pois päältä  | Pois näältä  |                           |               |                     | Muur   |
| В                    | 1.00                     |              | in c          | 0.00      |           |              | n olo pualta | n oro public | P the public |                           |               |                     | maran  |
| tunneli              | atm2.2                   | ipoe_0_0_35  | IPOE          | 0735      | N/A       | N/A          | Paalle       | Paalle       | Paalle       | Pois paalta               | Pois paalta   |                     | Muu    |
| vallisuus            | PTM-ohjelmistorajapinta  |              |               |           |           |              |              |              |              |                           |               |                     |        |
| atuluokitustoiminnot | Ohjelmistorajapinta      | Kuvaus       | Тууррі        |           | Vlan8021p | VlanMuxid    | Igmp         | NAT          | Palomuuri    | IPv6                      | MId           | Poista              | Muuta  |
| Т                    | ptm0.1                   | ipoe_0_1_1   | IPoE          |           | N/A       | N/A          | Päälle       | Päälle       | Päälle       | Pois päältä               | Pois päältä   |                     | Muu    |
| rätä laite Ethernet- | ptm0.2                   | br_0_1_1     | Bridge        |           | N/A       | N/A          | Pois päältä  | Pois päältä  | Pois päältä  |                           |               | <ul><li>✓</li></ul> | Muu    |
| ssa                  | 3G/4G/LTE-ohjelmistoraja | pinta        |               |           |           |              |              |              |              |                           |               |                     |        |
| entukent             | Ohjelmistorajapinta      | Kuvaus       | Puhelinnumero |           | APN       | Käyttäjänimi |              | NAT          | Palomuuri    | Yliheitto vikatilanteessa |               |                     | Muuta  |
|                      | USB3G0                   |              | *99#          |           | internet  |              |              | Päälle       | Päälle       | Pois päältä               |               |                     | Muu    |
| unguuge              | Lisää Poista             | 2.           |               |           |           |              |              |              |              |                           |               |                     |        |

- 8. Avautuu ikkuna, josta valitaan käytettäväksi ulkoverkon portiksi Ethernet
- 9. Tyypiksi valitaan IP over ethernet
- 10. Muut asetukset ovat sellaisenaan ok, klikataan seuraava

| <ul> <li>Ulkoverkon palvelu</li> </ul>                         |                                                                                                    |
|----------------------------------------------------------------|----------------------------------------------------------------------------------------------------|
| Asetukset                                                      |                                                                                                    |
| Ulkoverkon portti                                              | Ethernet v                                                                                                    |
| Тууррі                                                         | IP over Ethernet                                                                                                    |
| Kuvaus                                                         |                                                                                                    |
| 802.1P-etuoikeus                                               | -1 [Merkitty IP-paketti (tagged): 0-7; Merkitön IP-paketti(untagged): -1] 802.1Q VLAN ID -1 [Merkitty IP-paketti (tagged): 0-4094; Merkitön IP-paketti(untagged): -1] |
| Haetaan IP-osoite automaattisesti                              | ✓ Päälle                                                                                                    |
| Option 60 Vendor ID                                            |                                                                                                    |
| Option 61 -asiakas tunnus (ID)                                 |                                                                                                    |
| Option 125                                                     | ● Pois päältä O Päälle                                                                                                    |
| Ulkoverkon (WAN) IP-osoite                                     |                                                                                                    |
| Ukoverkon (WAN) aliverkonpeite                                 |                                                                                                    |
| Ulkoverkon (WAN) yhdyskäytävän IP-osoite                       |                                                                                                    |
| IPv6-palvelun asetus yhteydelle                                | ✓ Päälle                                                                                                    |
| Haetaan IP-osoite automaattisesti                              | ✓ Päälle                                                                                                    |
| Ulkoverkon (WAN) IPv6 Ip-osoite/Etuliitteen<br>pituus (prefix) |                                                                                                    |
| Ulkoverkon (WAN) seuraava hyppy<br>(Next-Hop IPv6)             |                                                                                                    |
| NAT                                                            | ✓ Päälle     Fulcone NAT (DMZ)     Päälle                                                                                                    |
| Palomuuri                                                      | ✓ Päälle     IGMP Multicast     □ Päälle                                                                                                    |
| MLD multicast -välityspalvelin                                 | □ Päälle                                                                                                    |
| МТО                                                            | 1500 MAC-sudatus                                                                                                    |
| Seuraava                                                       |                                                                                                    |

- 11. Seuraavassa ikkunassa valitaan "ipoe\_eth2/eth2.1" ja siirretään ne oikeanpuoleisista laatikoista vasemmanpuoleisiin nuolella
- 12. Tämän jälkeen klikataan seuraava

| ▼Oletusreitti / Nimipalvelut (DNS)                                                                 |                                                                                                  |
|----------------------------------------------------------------------------------------------------|--------------------------------------------------------------------------------------------------|
| Oletusreitti                                                                                       |                                                                                                  |
| Valitut oletusyhdyskäytävät                                                                        | Saatavissa olevat reititetyt ulkoverkon ohjelmistorajapinnat                                     |
| ptm0.1<br>atm0.1<br>atm1.1<br>USB3G0<br>atm2.2<br>ipoe_eth2/eth2.1                                 |                                                                                                  |
| Valittu ulkoverkon ohjelmistorajapinta järjestelmässä IPV6-liikenteen oletusreitiksi               | ipoe_eth2/eth2.1 v                                                                               |
| Nimipalvelut (DNS)                                                                                 |                                                                                                  |
| Ohjelmistorajapinta nimipalvelimelle                                                               | ● Käytettävissä olevat ulkoverkon ohjelmistorajapinnat                                           |
| Valitut nimipalvelin ohjelmistorajapinnat                                                          | Käytettävissä olevat ulkoverkon ohjelmistorajapinnat                                             |
| ptm0.1<br>atm0.1<br>atm1.1<br>USB3G0<br>atm2.2<br>ipoe_eth2/eth2.1                                 | ><br>~<br>V                                                                                      |
| Ensisijainen nimipalvelin(DNS)                                                                     |                                                                                                  |
| Toissijainen nimipalvelin(DNS)                                                                     |                                                                                                  |
| Huomaa! Jos valitset ulkoverkon ohjelmistorajapinnan IPv6-nimipalveluun, niin DHCPv6-asiakkaat saa | ivat saman määrityksen.                                                                          |
| Ohjelmistorajapinta nimipalvelimelle                                                               | Käytettävissä olevat ulkoverkon ohjelmistorajapinnat     C Kiinteä nimipalvelin IPV6-osoitteille |
| Ulkoverkon ohjelmistorajapinta valittu                                                             | ipoe_eth2/eth2.1 v                                                                               |
| Ensisjainen IPv6-nimipalvelin                                                                      |                                                                                                  |
| Toissijainen IPv6-nimipalvelin                                                                     |                                                                                                  |
| Seuraava                                                                                           |                                                                                                  |

13. Ulkoverkon palveluihin ilmestyy Ethernet-liityntä 14. Nyt Ethernet-portti on muutettu EWAN-portiksi

| <ul> <li>Ulkoverkon palvelu</li> </ul> |                           |          |           |           |                   |                                                                                                    |        |                   |                           |             |                  |       |
|----------------------------------------|---------------------------|----------|-----------|-----------|-------------------|----------------------------------------------------------------------------------------------------|--------|-------------------|---------------------------|-------------|------------------|-------|
| ATM-ohjelmistorajapinta                |                           |          |           |           |                   |                                                                                                    |        |                   |                           |             |                  |       |
| Ohjelmistorajapinta                    | Kuvaus                    | Тууррі   | VPI / VCI | Vlan8021p | VlanMuxId         | Igmp                                                                                                    | NAT    | Palomuuri         | IPv6                      | MId         | Poista           | Muuta |
| atm0.1                                 | ipoe_0_0_33               | IPoE     | 0/33      | N/A       | N/A               | Päälle                                                                                                    | Päälle | Päälle            | Pois päältä               | Pois päältä |                  | Muuta |
| atm1.1                                 | ipoe_0_0_100              | IPoE     | 0/100     | N/A       | N/A               | Päälle                                                                                                    | Päälle | Päälle            | Pois päältä               | Pois päältä |                  | Muuta |
| atm2.2                                 | ipoe_0_0_35               | IPoE     | 0/35      | N/A       | N/A               | Päälle                                                                                                    | Päälle | Päälle            | Pois päältä               | Pois päältä |                  | Muuta |
| PTM-ohjelmistorajapinta                |                           |          |           |           |                   |                                                                                                    |        |                   |                           |             |                  |       |
| Ohjelmistorajapinta                    | Kuvaus                    | Тууррі   |           | Vlan8021p | VlanMuxId         | Igmp                                                                                                    | NAT    | Palomuuri         | IPv6                      | MId         | Poista           | Muuta |
| ptm0.1                                 | ipoe_0_1_1                | IPoE     |           | N/A       | N/A               | Päälle                                                                                                    | Päälle | Päälle            | Pois päältä               | Pois päältä |                  | Muuta |
| Ethernet-liityntä                      | 10.05 (c) 10.05 (c) 10.05 |          |           |           | 10.000 and 10.000 | and the second second se | 10000  | And the Arthresis | 10 K 8 10 M               | 2015-01-0   | the party of the |       |
| Ohjelmistorajapinta                    | Kuvaus                    | Тууррі   |           | Vlan8021p | VlanMuxId         | Igmp                                                                                                    | NAT    | Palomuuri         | IPv6                      | MId         | Poista           | Muuta |
| eth2.1                                 | ipoe_eth2                 | IPoE     |           | N/A       | N/A               | Pois päältä                                                                                                    | Päälle | Päälle            | Päälle                    | Pois päältä |                  | Muuta |
| 00/40/LTE-00jennistorajap              | mia                       |          |           |           |                   |                                                                                                    |        |                   |                           |             |                  |       |
| Ohjelmistorajapinta                    | Kuvaus                    | Puhelini | numero    | APN       | Käyttäjänimi      | Käyttäjänimi                                                                                                    |        | Palomuuri         | Yliheitto vikatilanteessa |             | Muuta            |       |
| USB3G0                                 |                           | *99#     |           | internet  |                   |                                                                                                    | Päälle | Päälle            | Pois päältä               |             |                  | Muuta |
| Lieña Deiete                           |                           |          |           |           |                   |                                                                                                    |        |                   |                           |             |                  |       |